# **VOLBY 2019**

## Informace pro členy Společnosti radiační onkologie biologie a fyziky

## České lékařské společnosti Jana Evangelisty Purkyně.

V roce 2019 končí stávajícímu výboru a revizní komisi, které vzešly z voleb 2015, 4 leté funkční období.

Na svém jednání dne 10.12.2018 rozhodl výbor SROBF o konání voleb pro období 2019 až 2023.

Výbor na tomto zasedání dále:

- Rozhodl o jednokolových volbách, které proběhnou kombinovanou formou elektronicky a korespondenčně.
- Schválil 3 člennou volební komisi ve složení: MUDr. Magda Macháňová – předsedkyně Ing. Ivana Horáková, CSc. – členka MUDr. Běla Malinová – členka Tyto se tímto zapojením dle volebního řádu ČLS vzdávají práva kandidovat do orgánů společnosti na další funkční období.

Před zahájením vlastních voleb vás oslovujeme na e-mailovou adresu, kterou máte uvedenu v centrální evidenci členů ČLS JEP. V souvislosti s volbami 2019 žádáme, abyste **aktualizovali vaše osobní údaje v centrální evidenci členů ČLS JEP, zejména e-mailové adresy (webové stránky ČLS JEP, formulář "Změna údajů do centrální evidence ČLS JEP, z.s.").** Pokud má člen v centrální evidenci uvedeny 2 e-mailové adresy, musí si vybrat jednu, tuto při registraci vyplnit a pro elektronickou volbu následně použít. Prosíme sdělte do centrální evidence členů, na kterou adresu vám mají být dále zasílány materiály k volbám.

Současně se na vás obracíme se žádostí o **předání této informace kolegům ve vašem okolí**. E-mailové kontakty nejsou uvedeny u všech členů a obáváme se, že v dalších případech mohou být již neplatné.

## 

Výbor SROBF tvoří celkem 9 členů (7 lékařů + 2 fyzici) a revizní komisi 3 členové (2 lékaři + 1 fyzik). Hlasovací lístek je neplatný, pokud bude uvedeno více jmen. V případě volby menšího počtu je hlasovací lístek považován za platný. Každé jméno musí být do jednoho orgánu uvedeno jen jednou. Je však přípustné uvést stejné jméno za člena výboru i za člena revizní komise. Kromě členek volební komise jsou mezi kandidáty do výboru a revizní komise zahrnuti všichni řádní členové SROBF. Seznam obdržíte společně s volebními lístky.

## Vlastní volby proběhnou v termínu od 11.3.2019 do 7.4.2019.

Další informace:

Pro účast ve volbách je nutné uhradit případné dlužné částky na členských příspěvcích. Máte-li pochybnosti o nedoplatku, kontaktujte centrální evidenci členů ČLS (e-mail: cle@cls.cz).

#### Elektronické volby:

Krátce před zahájením vlastních voleb obdržíte průvodní dopis a pozvánku k volbám s podrobnými pokyny, jak při volbě postupovat. Provedete registraci do volební aplikace gReception. Obdržíte seznam kandidátů, v tomto případě všech řádných členů společnosti, s výjimkou volební komise. Ve volební aplikaci se budou nacházet dva hlasovací formuláře, resp. dva hlasovací lístky pro volbu do výboru a revizní komise. Volič zaškrtne daný počet kandidátů a odešle vyplněné formuláře. Systém umožní odeslat formulář i v případě zaškrtnutí menšího počtu kandidátů jak do výboru, tak i do revizní komise, neumožní zaškrtnout kandidátů více. Po odeslání hlasování bude možno váš hlasovací formulář opět otevřít, avšak jen ke čtení bez možnosti volbu měnit. Systém garantuje anonymitu hlasování. Věříme, že forma elektronická bude majoritní a že ji uvítáte.

#### Korespondenční volby:

V případě, že nebude známa e-mailová adresa člena, budou tomuto voliči zaslány klasické volební lístky poštou.

#### Výsledky voleb:

Po datu ukončení voleb bude elektronický přístup uzavřen a korespondenčně později odeslané hlasovací lístky nebudou do výsledků zařazeny. V případě zaslání hlasovacího lístku poštou rozhoduje datum poštovního razítka v den podání.

Volební komise obdrží hlasování z elektronické i korespondenční formy. Po sečtení hlasů sestaví pořadí dle počtu hlasů. Do orgánů SROBF budou zvoleni členové s nejvyšším získaným počtem hlasů. Volební komise osloví tyto členy, zda se svou prací ve výboru či revizní komisi souhlasí. Pokud toto odmítnou, postoupí tím svoje místo dalšímu v pořadí. Bude-li kandidát zvolen do obou orgánů, sám si vybere, ve kterém orgánu bude pracovat a tuto skutečnost neprodleně sdělí předsedkyni volební komise. Obdrží-li více kandidátů na posledním voleném místě stejný počet hlasů a vyjádří-li všichni svůj souhlas se svým zapojením v daném orgánu společnosti, rozhoduje o zvolení losování za účasti volební komise.

Volební komise vypracuje zápis o výsledcích voleb, který podepíší všechny členky volební komise. Každá z členek je oprávněna napsat do zápisu své námitky.

Výsledky voleb vyhlásí předsedkyně volební komise nebo jí pověřená osoba jejich zveřejněním na stránkách <u>www.srobf.cz</u>.

Stížnosti na průběh voleb lze podávat písemně (nikoliv e-mailem) do 1 měsíce od vyhlášení výsledků voleb na adresu volební komise: MUDr. Magda Macháňová, Komplexní onkologické centrum, Krajská nemocnice Liberec, a.s., 460 63 Liberec. O vyřízení stížnosti rozhodne volební komise.

Global Reception Voting je on line aplikace, kterou ČLS JEP opakovaně využívá a se kterou má velmi dobré zkušenosti. V gReception vše funguje přes webové rozhraní a není tedy třeba nic instalovat, aplikace je dostupná na PC, tabletu i chytrém telefonu.

Důležité!

1) PŘIHLÁŠENÍ do systému gReception:

Klikněte na odkaz volebního formuláře. Do systému gReception je nutné

přihlásit se emailovou adresou, na kterou Vám byla zaslána pozvánka.

Přihlaste se vygenerovaným heslem.

2) Pozvánka HESLO NEOBSAHUJE:

V případě, že pozvánka heslo neobsahuje, máte vlastní heslo z minulé

aktivity v systému gReception. (Například volby jiné společnosti,

registrace na konference atd.). Klikněte na odkaz volebního formuláře

a zadejte své heslo.

Pokud si své heslo nepamatujete, můžete jej změnit: klikněte na

https://app.greception.com/password\_reset/

Pozor, je nutné použít emailovou adresu, na kterou Vám byla zaslána

pozvánka k volbám. Tato je evidována v ČLS JEP jako Vaše kontaktní a

ta jediná Vám zpřístupní volební formuláře. Volební formuláře najdete

po přihlášení v záložce "Moje formuláře", případně klikněte na odkazy

v pozvánce.

**Upozornění:** Jakmile návrh/volbu v elektronickém formuláři odešlete, formulář se uzamkne proti změnám. Formulář můžete následně pouze zobrazit bez možnosti editace.

Kontakt na HELPDESK: help@greception.com